# 第9章 使用母版和模板提 高课件的制作效率

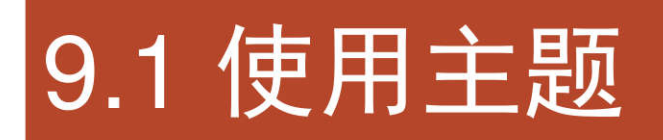

9.1.1 使用内置主题9.1.2 创建新的主题9.1.3 创建主题字体和主题颜色9.1.4 色彩基础知识

### 9.1.1 使用内置主题

# 在功能区的"设计"选项卡中单击"其他"按钮,然后在打开的主题库中选择一种预置的主题。

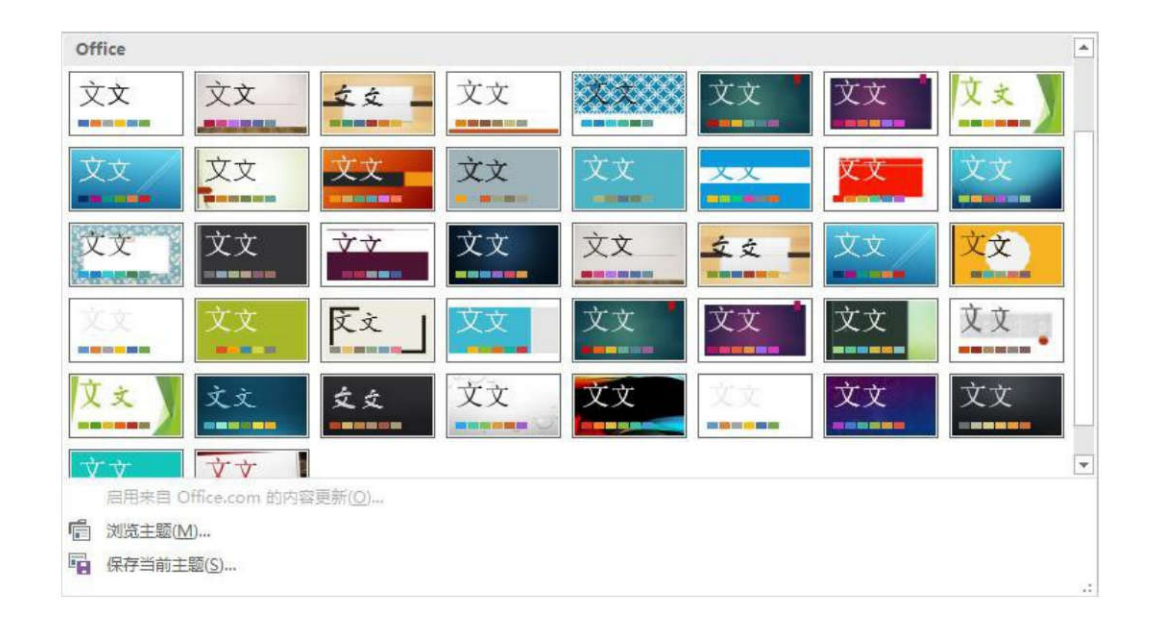

#### 9.1.2 创建新的主题

选择满意的字体、颜色、效果和 背景样式,然后在功能区的"设 计"选项卡中打开主题库,再选 择"保存当前主题"命令,设置 保存选项。

| 保存当前主题                                                                                                    |           |                                              |       |      |   |            |              | × |
|----------------------------------------------------------------------------------------------------|-----------|----------------------------------------------|-------|------|---|------------|--------------|---|
| $\leftarrow \rightarrow \sim \uparrow$                                                                                           | « Templa  | a > Document Themes                          | ~     | Ō    | R | ) 搜索"Docur | nent Themes' |   |
| 组织 ▼ 新建文                                                                                                    | 件夹        |                                              |       |      |   |            |              | ? |
| <ul> <li>3D 对象</li> <li>视频</li> <li>图片</li> <li>文档</li> <li>大档</li> <li>下载</li> <li>音乐</li> <li>桌面</li> <li>本地磁盘 (C;)</li> </ul> |           | Theme Colors<br>Theme Effects<br>Theme Fonts |       |      |   |            |              |   |
| 🟪 本地磁盘 (D:                                                                                                    | ) ~       |                                              |       |      |   |            |              |   |
| 文件名(N):                                                                                                    | 教学课件      |                                              |       |      |   |            |              | ~ |
| 保存类型(T):                                                                                                    | Office 主题 | ā.                                           |       |      |   |            |              | ~ |
| 作者:                                                                                                    | sx        |                                              | 标记: 汤 | 加标记  |   |            |              |   |
| ▲ 隐藏文件夹                                                                                                    |           |                                              | I     | 具(L) | - | 保存(S)      | 取消           |   |

## 9.1.3 创建主题字体和主题颜色

- 创建主题字体
- 创建主题颜色

| 健主题字                                                                                                    | 体        |   | ?                                     | × |
|----------------------------------------------------------------------------------------------------|----------|---|---------------------------------------|---|
| 西文                                                                                                    |          |   |                                       |   |
| 标题字体                                                                                                    | (西文)(山): |   | 示例                                    |   |
| Arial Bla                                                                                                    | ck       | ~ | Heading                               | ~ |
| 正文字体(西文)(B):                                                                                                    |          |   | Body text body text body text. Body ( |   |
| Times N                                                                                                    | ew Roman | ~ |                                       | ~ |
| 黑体                                                                                                    |          | ~ | 标题                                    | ~ |
| 正文字体                                                                                                    | (中文)(0): |   | 正文文本正文文本。正文文本正文:                      |   |
| 宋体                                                                                                    |          | ~ |                                       | ~ |
| 名称(N);                                                                                                    | 教学课件     |   |                                       | _ |
| the second second second second second second second second second second second second second second second se |          |   |                                       | _ |

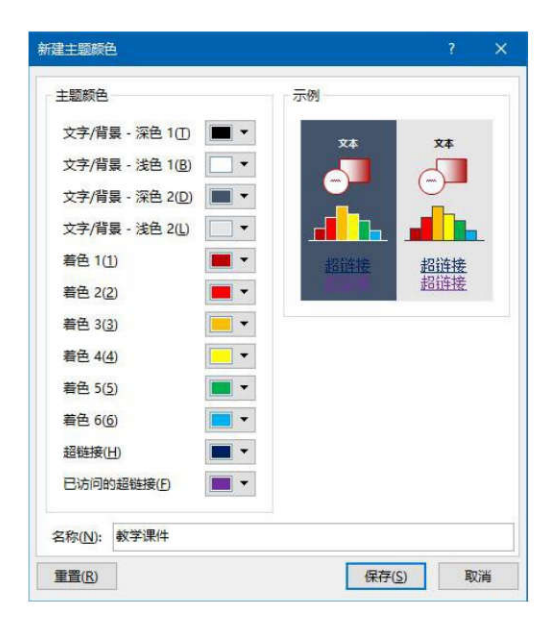

# 9.1.4 色彩基础知识

- 色彩的形成
- 色彩的分类
- 三原色
- 色彩的3个基本属性
- 色相环和色彩关系

## 9.2 设置幻灯片的页面格式

9.2.1 设置幻灯片的页面尺寸和方向9.2.2 设置幻灯片背景9.2.3 设置幻灯片的页脚

## 9.2.1 设置幻灯片的页面尺寸和方向

- 在功能区的"设计"选项卡中单击"幻灯片大小"按钮,然后选择所需的页面显示比例。
- 在"幻灯片大小"对话框的"宽度"和"高度"两个文本框中分别输入幻灯片页面的宽和高。

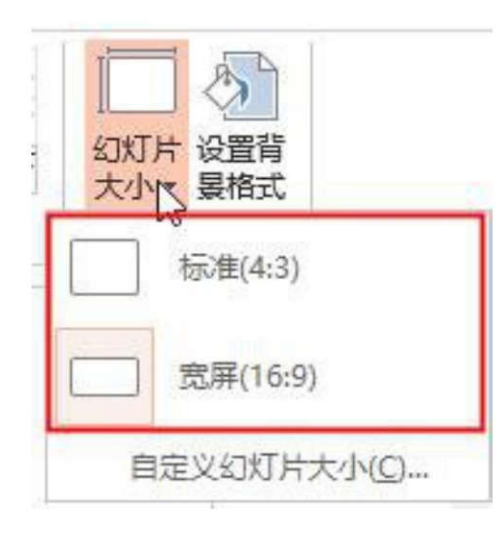

| 幻灯片大小                    |    |        | ?              | ×  |
|--------------------------|----|--------|----------------|----|
| 幻灯片大小(S):<br>自定义         | 方向 | 「片     |                | 1  |
| 宽度( <u>W</u> ):<br>25 厘米 |    | 0<br>0 | 纵向(P)<br>横向(L) |    |
| 高度( <u>H</u> ):<br>16 厘米 | 备注 | e. 讲义和 | 和大纲<br>纵向(O    | )  |
| 幻灯片编号起始值(N):             |    | 0      | 横向(A)          | )  |
|                          | 确定 |        | 取消             | μ. |

# 9.2.2 设置幻灯片背景

- 使用功能区中的命令
- 使用"设置背景格式"窗格

| 设置背景格     | 武     |      | * | > |
|-----------|-------|------|---|---|
| 3         |       |      |   |   |
| ▲ 埴充      |       |      |   |   |
| ○ 纯色填充(S) | )     |      |   |   |
| ● 渐变填充(G  | )     |      |   |   |
| ○ 图片或纹理   | 埴充(P) |      |   |   |
| ○ 图案埴充(A  | )     |      |   |   |
| □ 隐藏背景图   | 形(出)  |      |   |   |
| 预设渐变(R)   |       |      | - |   |
| 类型(Y)     |       | 射线   |   |   |
| 方向(D)     |       |      | - |   |
| 应用到全部(L)  | 重置背   | 裏(B) |   |   |

#### 9.2.3 设置幻灯片的页脚

在功能区的"插入"选项卡中单击"页眉和页脚"按钮,然后在 "页眉和页脚"对话框的"幻灯 片"选项卡中设置页脚。

| 3灯片 f | 备注和讲义           |          | ? X      |
|-------|-----------------|----------|----------|
|       |                 |          | 预览       |
| 0     | 日初更新(0)         |          |          |
|       | 语言(国家/地区)(L):   | 日历类型(C): |          |
|       | 中文(中国)          | ↓ 公历 🗸   |          |
| ۲     | 国定(X)           |          |          |
|       | 2022/2/16       |          |          |
|       | 灯片编号(N)<br>脚(E) |          |          |
| 教     | 学课件             |          |          |
|       | 幻灯片中不显示(5)      |          |          |
|       |                 | 应用(A) 全部 | 应用(Y) 取消 |

以上内容仅为本文档的试下载部分,为可阅读页数的一半内容。如 要下载或阅读全文,请访问: <u>https://d.book118.com/60623404104</u> 0010133